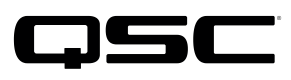

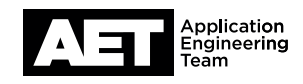

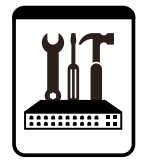

# Switch Configuration Example for Q-SYS<sup>™</sup> Platform Cisco Meraki MS-320 Series

### **Important Note**

This switch configuration example is intended to serve as a network setup guideline for systems using Q-LAN audio and video streaming within your Q-SYS system and should be used alongside the Q-SYS Q-LAN Networking Overview tech note for deeper setup insight. Keep in mind that QSC is unable to provide live network configuration support for third-party switch configuration. To learn more about network switch qualification services and the plug-and-play Q-SYS NS Series preconfigured network switches, visit http://www.qsc.com/switches.

This document applies to these Cisco switches: Meraki MS-320 Series

## Introduction

As of release 5.3.x, Q-SYS Designer software now supports AES67-standard interoperability. The AES67 standard does not prescribe a method of discovery for devices so manufacturers are free to implement one or more discovery services for their devices. In this configuration document, the process uses Bonjour as the discovery method for AES67 devices.

Q-SYS Designer now also offers a selection of Differential Services Code Point (DSCP) setting presets to optimize Quality of Service (QoS) for different types of deployment. DSCP codes are a six-bit value placed in the IP header of data packet, and they instruct a network switch to handle various types of data with defined levels of priority that ensure proper QoS.

The Meraki sub-brand of Cisco are networking products that offer simplified cloud-based configuration via the centralized Meraki Dashboard. To configure a Meraki product, the product must have access to the Internet via the Management VLAN. This guide to configuring the MS-320 assumes that the switch has already been "claimed" and activated within a user's Meraki Dashboard online account and is currently shown in Meraki Dashboard as "Active."

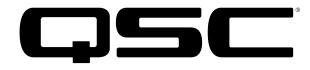

## **Configuration for Q-LAN**

This procedure describes how an authorized administrator enables prioritization of Q-LAN protocols for successful operation with Q-Sys. This does not include optimization for Dante; see the next procedure for configuring the switch for both Dante and Q-LAN.

Note: The IP address of the management interface is not relevant to the functionality of Q-Sys or to the configuration.

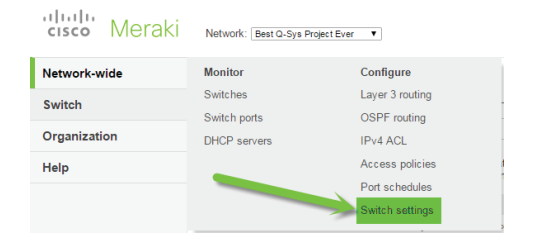

 Log into the Meraki Dashboard. Click Switch, and then click Switch settings under Configure.

**NOTE:** Spanning Tree Protocol settings are at the discretion of the network administrator and are not relevant to the functionality of Q-Sys.

| co Meraki | Network: Best Q-Sys Project Ever                                                                                                    |                                                                                                    |                                                                                            |                                        | Q Search dashboard                         |                                               |  |
|-----------|----------------------------------------------------------------------------------------------------|----------------------------------------------------------------------------------------------------|--------------------------------------------------------------------------------------------|----------------------------------------|--------------------------------------------|-----------------------------------------------|--|
| vork-wide | Switch s                                                                                                    | ettings                                                                                                    |                                                                                            |                                        |                                            |                                               |  |
| ch        | VLAN conf                                                                                                    | guration                                                                                                    |                                                                                            |                                        |                                            |                                               |  |
| anization | Management                                                                                                    | VLAN Ø                                                                                                    | 8                                                                                          |                                        |                                            |                                               |  |
|           | \$7P config                                                                                                    | pration                                                                                                    |                                                                                            |                                        |                                            |                                               |  |
|           | Sparning the                                                                                                    | e protocol 🛛 🔒                                                                                                    | 348-107 ×                                                                                  |                                        |                                            |                                               |  |
|           | \$17P tentige p<br>(17 senige con-<br>ences and/or se<br>research of the se<br>research of the se<br>research of the se                                      | riadly<br>is 100 and 100<br>is 100 and 100<br>is 100 | Switchen Bridge priority<br>Deleval 2010<br>Set. Pro. Serige provide, Set. And New Society |                                        |                                            |                                               |  |
| /         | Quality of s                                                                                                    | VIAN                                                                                                    | Protocol                                                                                   | Source port                            | Destination port                           |                                               |  |
| 0.00      | Service<br>QoS allows<br>for<br>prioritization                                                                                                    | 1 Any                                                                                                    | UDP V                                                                                      | 319                                    | 319                                        | Set DSCP to   ▼     56 → class 5 (CS7 Q-LAN ▼ |  |
| QOS       | traffic within<br>the network.<br>The<br>Differentiated                                                                                                    | 2 Any                                                                                                    | UDP V                                                                                      | 320                                    | 320                                        | Set DSCP to ▼<br>56 → class 5 (CS7 Q-LAN ▼    |  |
|           | Code Point<br>(DSCP) bits<br>in the packet<br>header are<br>set to inform<br>the switches<br>which Class-<br>of-Service<br>(CoS) queue<br>should be<br>used. | 3 Any<br>Add a QoS rule                                                                                                    | Any                                                                                        |                                        |                                            | Trust incoming DSCP V                         |  |
| ,         | MTU confic                                                                                                    | and a second                                                                                                    | No traffic will be<br>Add part minut                                                       | nimond<br>Ig.31.4.2480.0               |                                            |                                               |  |
| MTU       | MTU size ①<br>The Maximum T<br>(MTU) is the ma<br>allowed in an eti                                                                                          | ransmission Unit<br>ximum payload<br>hernet frame.                                                                                                    | Switches MT<br>Default 19<br>Set the MTU si                                                | TU size<br>522<br>ze for another swit  | <u>ch</u>                                  |                                               |  |
|           |                                                                                                    |                                                                                                    | (Please all                                                                                | Save Changes<br>ow 1-2 minutes for cha | OF <u>cancel</u><br>inges to take effect.) |                                               |  |
|           | Ø 2015 Cisco Systems, Inc. <u>privacy</u> - Last login: <u>7 days ano</u> from your current IP<br>address.<br>Current session started: <u>1 minute ago</u>   |                                                                                                    |                                                                                            |                                        |                                            |                                               |  |
|           |                                                                                                    |                                                                                                    |                                                                                            |                                        |                                            |                                               |  |

2. Under Quality of Service, click Edit DSCP to CoS map.

A dialog box will appear containing a table of mapping settings.

| DSCP value CoS value Title   34 • 4 AF41 QLAN Audio X   46 • 5 • EF QLAN PTP X   Add another DSCP to CoS mapping In the second row, set DSCP at 46 and CoS at 5 one "EF QLAN PTP" (also purely informational). Close   Save changes Close               | CoS value at                 |
|----------------------------------------------------------------------------------------------------|------------------------------|
| 46 • • EF QLAN PTP ×   Add another DSCP to CoS mapping In the second row, set DSCP at <b>46</b> and CoS at <b>5</b> one "EF QLAN PTP" (also purely informational). Close   Save changes Close                                                           | ormational).                 |
|                                                                                                    | Title this<br>ck <b>Save</b> |
| This will return you to the Switch settings page                                                                                                    |                              |
| Quality of service 4. Under Quality of service, modify the first rule to the first rule to the first rule to the first rule to the first rule to the retror. The port   Quality of service VLAN Protocol Source port DSCP Edd DSCP to cos map Settings. | these                        |
| (DSCP) Disin the packet header<br>are set to inform the set tones<br>which Class-of-Service (CoS)<br>queue should be used. 1 Any Any Trust incoming DSCP • VLAN: Any   Add a QoS rule for this network Add a QoS rule for this network Protocol: Any    |                              |

- 5. Under **MTU Configuration**, change **Default** MTU size to **1522**. ("MTU" stands for "maximum transmission unit." Setting this number to 1522 prevents the switch from accepting jumbo packets, which will interfere with Q-LAN.)
- 6. Click **Save changes** at the bottom of the page. This will save all the settings to the switch.

Notes on the Meraki MS-320 series:

- These switches are unique in that they cannot be managed locally using a CLI or web interface. A helper web interface allows you to set static IP, subnet mask, gateway and DNS servers, but this is simply for configuring the switch to access the Meraki cloud management system; it cannot be used to further configure the switch. For full documentation of this procedure, see the Getting Started section of the Dashboard help system.
- IGMP Snooping and Querying are enabled by default and cannot be changed from the web administration interface. However, Q-Sys functions properly using this default IGMP configuration, and QSC does not recommended disabling it. To disable or re-enable, contact Meraki technical support.
- The MS-320 series offers Layer 3 routing capabilities (using either static routes or OSPF), but they do not support a multicast routing protocol, such as PIM. Therefore, Q-Sys equipment cannot be separated onto different VLANs without the multicast being handled by an external router that is capable of multicast routing.
- Cisco Meraki switches do not use a configuration file to preserve settings. However, when multiple devices are active in a Meraki "Network," it is possible to clone settings through the cloud from one to multiple others.

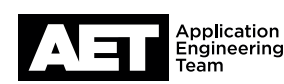

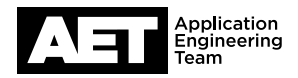

### **Configuration for both Dante and Q-LAN**

Because the DSCP markings of Dante and Q-LAN data conflict with each other, the QoS configuration portrayed in the previous procedure does not allow both protocols to co-exist on the same VLAN or share the same uplink VLAN trunks to other switches.

Dante's audio packets share the same DSCP 46 priority markings (i.e., 'EF' or Expedited Forwarding) as Q-LAN's PTP (Precision Time Protocol) packets. Therefore, you must add recognition of Q-LAN PTP packets and elevate their priority above the other DSCP 46 packets (i.e., Dante audio).

The following procedure details the configuration for supporting both Dante and Q-LAN on the same VLAN.

#### 1. Open the Switch settings page. Under Quality of service, click Edit DSCP to CoS map.

| DSCP to Cla       | ss-of-Servic   | e mapping   |                  |                                            | ×      |
|-------------------|----------------|-------------|------------------|--------------------------------------------|--------|
| DSCP value        | CoS value      | Title       |                  |                                            |        |
| 8 🔻               | 3 🔻            | CS1 Dante   | Reserved         | X                                          |        |
| 34 🔻              | 4 ▼            | AF41 Q-LAN  | l Audio          | X                                          |        |
| 46 ▼              | 4 ▼            | EF Dante A  | udio             | X                                          |        |
| 56 ▼              | 5 🔻            | CS7 Q-LAN   | and Dante PTP    | Х                                          |        |
| Add another       | DSCP to CoS    | mapping     |                  |                                            |        |
|                   |                |             |                  | Save changes                               | Close  |
|                   |                |             |                  |                                            |        |
| VLAN              | Protocol       | Source port | Destination port | DSCP Edit DSCP to C                        | oS map |
| 1 Any             | UDP V          | 319         | 319              | Set DSCP to ▼<br>56 → class 5 (CS7 Q-LAN ▼ |        |
| 2 Any             | UDP V          | 320         | 320              | Set DSCP to<br>56 → class 5 (CS7 Q-L       | AN V   |
| 3 Any             | Any 🔻          |             |                  | Trust incoming DSCP                        | • 5    |
| Add a QoS rule fo | r this network |             |                  |                                            |        |

2. In the dialog box, select these parameters and enter these titles, and then click **Save changes**.

Note that these rules map DSCP 56 (PTP, both Q-LAN and Dante) to CoS 5, while mapping both DSCP 46 and 34 to the same CoS 4 queue. This creates one PTP queue combined from Q-LAN and Dante, as well as one audio queue that combines audio packets from both Q-LAN and Dante.

The next step shows how to change the DSCP value of the incoming Q-LAN PTP packets from 46 to 56.

 Under Quality of service, make these changes to the rule table. Place the Trust incoming DSCP entry last in the list.

Click Save changes.

**NOTE:** Rules 1 and 2 in Step 3 will relabel Q-LAN PTP packets to DSCP 56 so they will route to the proper egress queue. Therefore, any downstream switch meant to handle Q-LAN (whether or not it also carries Dante), will also need to properly recognize DSCP 56 packets and place them into the highest-priority queue; any downstream switch that is configured to recognize the Q-LAN PTP packets only as DSCP 46 will not recognize and properly prioritize these packets.

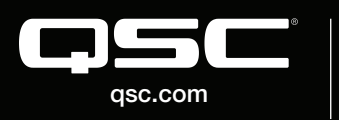

© 2018 QSC, LLC. All rights reserved. QSC, and the QSC logo are registered trademarks in the U.S. Patent and Trademark Office and other countries. #44 V.6

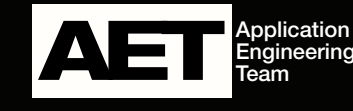

Revision 1.0-28 September 2018